# CLAW

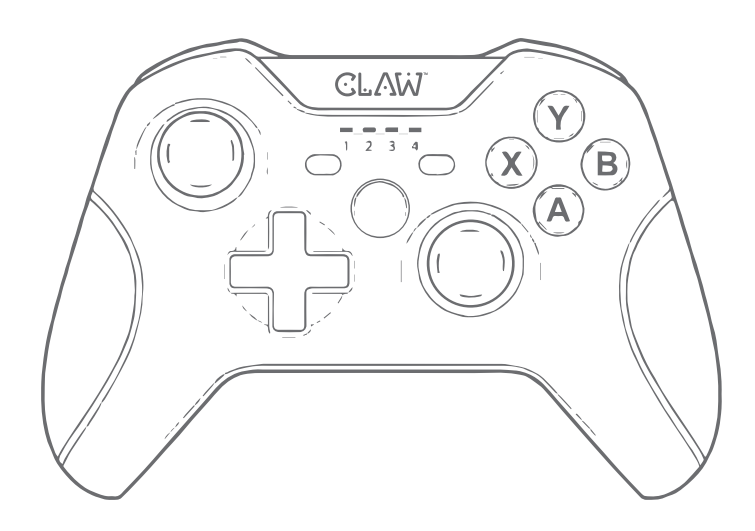

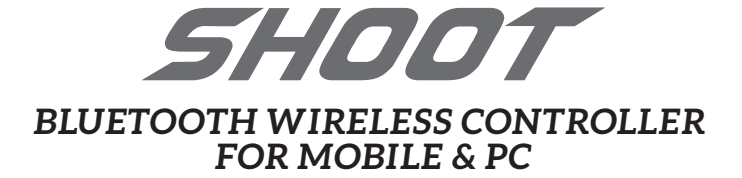

Please watch our tutorial video at www.myclaw.in/shoot-v3 for assistance in configuring the button mapping feature or call us on +91 9870294946 or email info@myclaw.in

### Instructions for Button Mapping on Android Devices (\*Touchscreen devices only)

To configure button mapping functions please download the 'Shooting Plus V3' App from the Play Store or you can scan the QR code below:

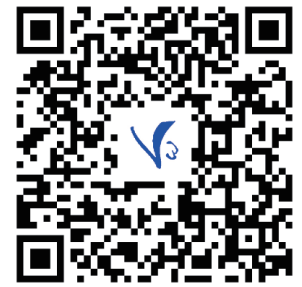

- 1. Connect the controller to your device in V3 Button Mapping Mode and launch the 'ShootingPlus V3' App.
- Confirm that the controller is connected in V3 mode by checking the controller name & direct mode at the top section of the app. (In case it shows as disconnected; restart the app).
- 3. You can now minimize the app;
- \*It must be running in the background while playing games.
  4. Launch the game and visit the controls settings page; press START on the controller which will bring up the V3 overlay so that you can modify the existing buttons by moving them or click NEW to create a new profile then click SAVE after completion.
- Quick view your button configuration: Press BACK button and press again to hide the overlay.

## The controller supports 4 built-in profiles and comes with default key mapping as below:

- Press the D-Pad UP + HOME : Arena of Valor
- Press the D-Pad RIGHT + HOME : PUBG Mobile
- Press the D-Pad DOWN + HOME : Mobile Legends
- Press the D-Pad LEFT + HOME : Knives Out

To switch between profiles: simply press the appropriate D-Pad arrow key + HOME. You can customize each profile and save it for future use.

### Button Map BACK / SELECT button LS / LT button LEDs indicator RS / RT button ACTION button ACTION button D-PADS HOME(MODE) button (RESET button on the top of back side)

Switching ON/OFF & Mode Selection for Android Devices Switch ON/OFF: Press and hold the HOME button for 3 seconds.

After powering ON the controller, please select the appropriate mode as mentioned below and scan for 'CLAW Shoot Gamepad' on your device:

1. V3 Button Mapping Mode (\*Touchscreen devices only): Press and hold 'A + HOME' buttons for 5 seconds; LED 1 will blink until connected to your device and will stay constant once connected. \*This mode allows you play games which do not have native controller support. You will need to perform button mapping as explained below,

#### 2. Standard Mode:

Press and hold 'X + HOME' buttons for 5 seconds; the LED 3 will blink. \*This mode allows you to play games which have native controller support – e.g. Asphalt, Beach Buggy Racing.

#### Connection to Windows Desktop PC or Laptop

e.g. games like PUBG, COD, Free Fire, Fornite.

- 1. Insert the 2.4 Ghz USB dongle into a USB port on your Windows PC or Laptop.
- 2. Press and hold buttons 'LB + HOME' for 5 seconds; LED 1 and 2 will blink and automatically connect with the receiver (LED 1+2 stays ON in connected mode)
- \* The default mode on PC is X-Input. You can long press both the 'BACK + START' buttons to switch into the D-Input and vice-versa to change back into X-Input (Kindly check the Devices page in Windows Settings to confirm selected mode.)

#### Charge and Sleep mode

When the battery is low, LED 4 will flash quickly; please charge the controller. The LED 4 will flash slowly when charging. Once the battery is 100% the LED will be constantly ON.

The controller will turn itself off when the battery charge is too low for normal use. If the controller is paired with a device and has been inactive for five minutes it will shut-down in order to conserve power in sleep mode. You can also press the HOME button to reconnect.

#### Warranty Information

- This product comes with a 1 year limited warranty from date of purchase. Kindly register your product at www.myclaw.in and retain your invoice copy which will be required at the time of warranty claim.
- CLAW will repair or replace any part of the faulty unit which may prove defective under normal use during the offered warranty period.
- Any physical or liquid damage to the product will void the warranty. You may contact us via the below methods for support or to initiate a warranty claim:

 Email: service@originmarketing.in| Call: 022 40224087 / 9870294946

 Website: www.myclaw.in
 | Facebook: www.fb.com/MyClaw

We would like to take this opportunity to thank you for your purchase. We hope our controller enhances your gaming experience. If it does, Kindly consider posting a review! This helps us to continue providing great products and helps potential buyers to make a confident decision.

Thank you in advance for your review and for being a preferred customer. Happy Gaming!